## 參加Zoom視訊研討會線上教育訓練

- 一、 ZOOM視訊會議軟體簡介:
  - ZOOM視訊會議軟體,是讓全世界各地,只要可以使用網路的人 都能透過它,作一場如面對面的會議或交談或研討。
  - 它提供各種常見平台的版本,如智慧型手機、平板電腦、 NOTEBOOK及PC等,只要能上網,可用瀏覽器的設備,都可使用。
  - 3. 以上設備,為了能聽到大家的發言,所以要有喇叭,為了將講 話聲音傳出,所以要有麥克風,如果要讓大家可以看到視訊, 那就要有攝影機。目前一般智慧型手機、平板電腦、NOTEBOOK 等大部分機器都有以上設備,只有PC可能需要加裝麥克風及喇 叭與攝影機。
  - 4. 對一般參加會議的人,不需任何帳號及費用,只要有一個主持 人開啟一個會議室,知道此會議室號碼的人,都可參加這場會 議。只有要開啟會議室的主持人需要註冊,有了帳號後就可開 啟會議室,註冊是免費的,且可開啟一個40分鐘的會議室,若 需要更長時間的不中斷會議,那就要付費。

## 二、 進入或安裝ZOOM視訊軟體:

 為了方便進入,可以先下載及安裝ZOOM的程式或APP,若為 Android系統,可到PLAY去搜尋zoom cloud meetings,然後下 載安裝。

Apple就到APP STORE去搜尋 zoom cloud meetings,然後 下載安裝。或掃描以下QRcode

 PC以及以上設備,都可以直接在該設備的網路瀏覽器上 打入zoom.us即可,就會出來 以下畫面,選「加入會議」(另 有「主持會議」以及「登入」 的選項):

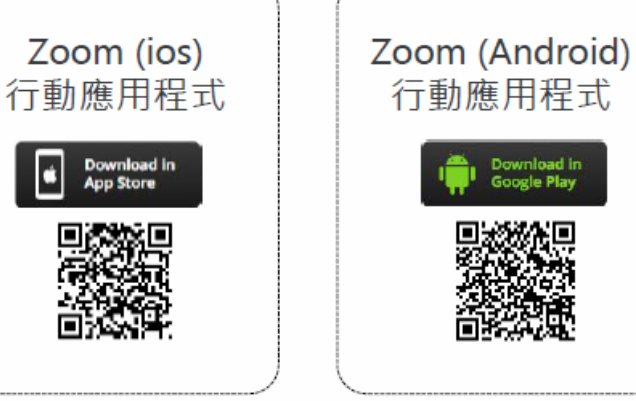

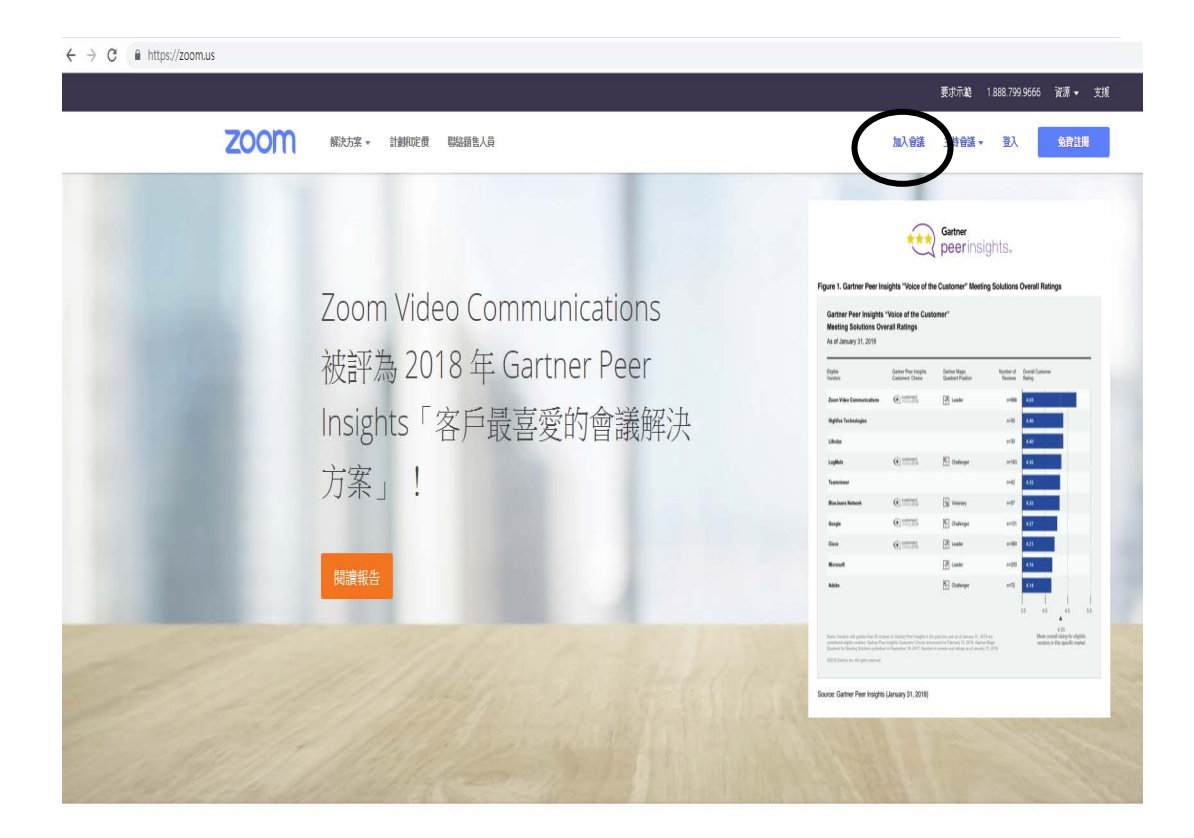

始終如一的企業體驗

| 加入會議 | 王持會議▼ | 登入 | 免費註冊 |  |
|------|-------|----|------|--|
|      |       |    |      |  |

- 三、 ZOOM視訊軟體操作說明:
  - 以上畫面說明,一般參加會議的人,不需任何帳號及費用,只 要知道會議室號碼,點選「加入會議」就可參加開會。當然此 會議需要有一個人召開,所以他會主持一場會議,那他就要點 選「主持會議」,如果要安排一場會議,就要有「註冊」過的 人選擇「登入」,在登入安排一場會議,如此就會出現一個會 議室號碼,再將此號碼提供給邀請參加本次會議的人。參加者 只要點選「加入會議」就可參加開會,如上所述。
  - 2. 點加入會議後

| 4- | . T    | A    | <u>~~</u> |
|----|--------|------|-----------|
|    |        | िष्य | E and     |
| Лμ | $\sim$ |      | P\$X      |

| 會議 ID 或個人連結名稱     |  |  |
|-------------------|--|--|
| 會議 ID 為 9-11 位數字。 |  |  |
| 加入                |  |  |
| _ 9 _             |  |  |

- 3. 在上一個圖裡出現會議ID或個人連結名稱的框裡,輸入這次會 議室的號碼,此號碼於安排會議時就會產生,召開會議者將此 號碼告訴所有被邀請參與會議者,知道此號碼的就可進入本會 議室一起開會討論,當然必要時會議室也可再加設密碼,如果 會議室號碼是臨時通知大家的,就不必再另設密碼。另外對於 固定或週期性的會議,也可申請一個固定的會議室號碼,那就 可用密碼來給需要的人,以控制可參加會議的人。週期性會議 為同一時間循環使用的會議室,該時間會有優先使用權。
- 4. 若要安排會議以取得會議室號碼,那就要先註冊有帳號,然後 登入帳號。一般人都可以用一個email註冊一個免費的帳號,惟 免費的帳號有使用時間的限制(目前是每次會議的連續時間限 制40分鐘),否則就要購買付費的帳號,就不限會議時間。單一 帳號同一時間內,只能開一個會議室。
- 若有帳號要開會議室,必須先登入,點上畫面的登入處,登入 後會如下畫面:

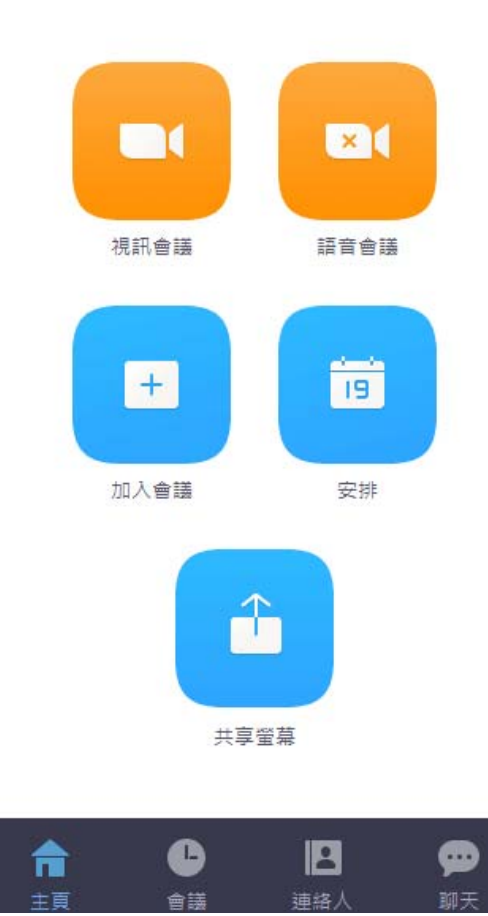

- 6. 另外如果是PC或筆電,為了方便也可以安裝zoom start,這個 就像手機或平板安裝的app,可直接點選zoom start 的icon,就不用每次要使用瀏覽器的zoom.us,這個 程式很小,所以安裝不會用掉很多空間及資源。
- 7. 若由 ZOOM START進入,其畫面如下,一樣先選加入會議,當然 也可先選擇登入後,再由前登入畫面的加入會議作加入。

| zoom |
|------|
| 加入資業 |
| 臣人   |

加入時輸入這次會議室的號碼

|             | Zoom            | × |
|-------------|-----------------|---|
| 此時為了方便所有    |                 |   |
| 參加會議的人知道    | 加入會議            |   |
| 參加者為誰?      |                 |   |
| 請於此處輸入大名    | 輸入會議ID或個人連結名稱 ➤ |   |
| 或區域等可以辨識的名稱 | 您的姓名            |   |
|             | 莊忠鵬             |   |
| 若以後就都使用此名稱  | □ 在以後的會議中使用當前名字 |   |
| 請將這個框勾選     | □ 不自動接入音頻       |   |
| (手機或平板會自動存) | ✓ 保持視訊關閉        |   |
|             | 加入會議 取消         |   |
|             |                 |   |

若為周期性會議,可以不必每次記會議室號碼, 也可按 則先前曾加入過的會議室號碼會記在裡面,可以選取即可 8. 以手機或平板版,點app,進入ZOOM 後的畫面如下,一樣可選 加入會議或登入等。

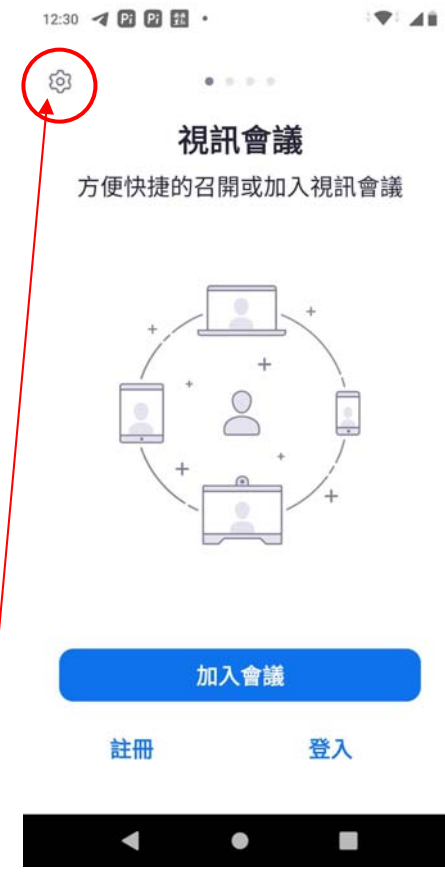

使用手機或 PAD,可以先設定進入 ZOOM 後的語音與視訊開啟或關閉,

12:32 🖪 🖪 Pi Pi • **\***\* **\***\* 作為預設,步驟如下: 設定 <返回 a. 先點選上圖左上方紅圈位置的設定 會議 b. 會出現如右圖,然後選會議 版本 4.6.7 (18174.0301) > 送出建議 向他人推薦Zoom 懇請您於Google Play商店上 為Zoom評分 隱私策略

> Copyright ©2012-2020 Zoom Video Communications, Inc. All rights reserved.

> > 0

100

>

>

>

## - 5 -

| C. 可以設定 自動連接語音  | 12:31 ■ ◀ 図 図 ・          |
|-----------------|--------------------------|
| 為網際網路           | 自動連接語音 使用網際網路 >          |
| 然後將 麥克風預設靜音     | 麥克風預設靜音                  |
| 山石机即用油          | 加入會議時,麥克風預設靜音。           |
| 也頂設開闭枕訊         | 預設關閉視訊                   |
| 這樣進入 ZOOM 後,就直接 | 加入會議時,預設關閉視訊。            |
|                 | 一律顯示視訊預覽                 |
| 可使用手機的語音,進入後可視  | 加入視訊會議時,一律顯示視訊預覽對話<br>方塊 |
| 需要再開啟 麥克風 或 攝影機 | 顯示非視訊與會者                 |
|                 | 查看圖庫檢視內非視訊與會者的頭像         |
|                 | 當與會者加入時顯示名稱              |
|                 | < ● ■                    |

 進入後,電腦版會出現是否使用電腦語音設備的畫面,此時點 選以下綠色的即可

| ⊇ 請選擇加入語音通話的方式    | ×                 |
|-------------------|-------------------|
| く 電話 整入           | <b>山</b> 使用電腦音訊加入 |
|                   |                   |
|                   |                   |
| 使用電腦              | 語音設備              |
| 語音說               | \$備測試             |
|                   |                   |
|                   |                   |
| 加入語音會議時使用本機麥克風和揚聲 | 器                 |

10. 也可進入會議後再由左下角的圖示點選即可。

0

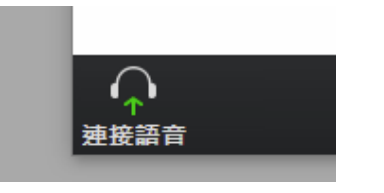

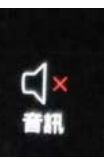

手機也是,如果左下那個音訊鈕出現如右之圖片,

表示音訊沒有開聲音,只要點選該鈕,然後選以設備音訊撥出,或以 選網際網路撥出即可

- 聲音及視訊畫面的控制如下,各種平台都在左下角,其圖示 應該很清楚,點選你是否開麥克風,是否開攝影機等等,大家 多練習就可。
- 12. . zoom 會議系統提供同一時間,可以有一位在本會議室的與 會者將其螢幕作共享,當他一共享後,全部在會議室的人都可 看到他共享的螢幕。此在研討會或需要將電腦內的畫面與遠方 人員分享時,非常有用。若有其他人想共享時,則原共享者要 先停止共享,別人才可再共享,同一時間只能有一位共享。
- 13. 共享螢幕後,大家出現的畫面為共享者所共享的螢幕,螢幕
  上方功能如下圖:

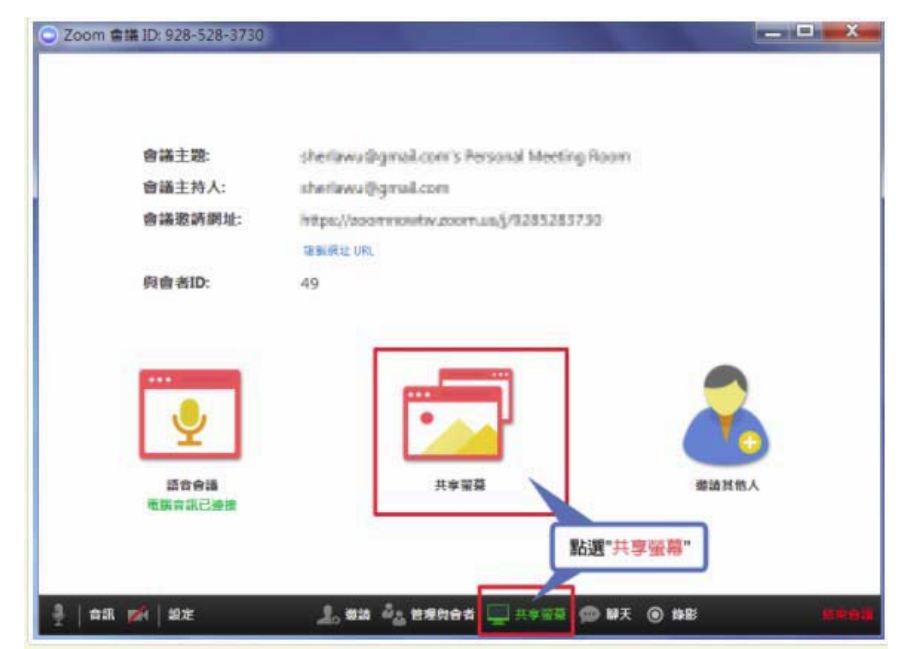

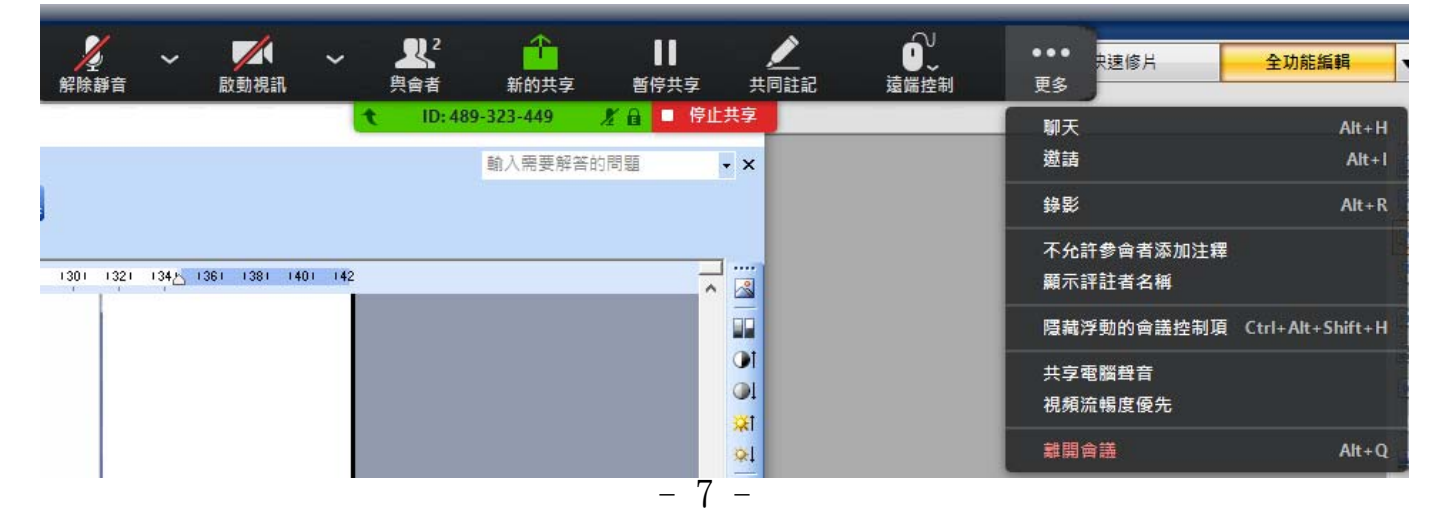

以上共享螢幕出現的各功能項目,由左至右分別說明如下:

音訊:靜音或說話模式切換(原則上不說話的人請關靜音,否則

容易造成干擾),要說話時再打開

- 啟用視訊:就是打開你的攝影機,別人可以看到你,關閉就相反。
  - 可隨時切換為"視訊會議"或"無視訊會議"模式
- 與會者:可以點選與會者,知道參加會議的人
- 新的共享:可以點選新的畫面共享
- 暫停:在會議進行中,可隨意暫停或開啟共享螢幕
- 註記:在共享的內容做訊息註解(註記功能說明如下)

停止共享:停止共享後,即會切換共享螢幕並回至原會議室頁面 在…處還有更多選項如下:

- 聊天:進入文字聊天室,可對群組或單一與會者傳遞文字聊天訊 息
- 邀請:設定邀請更多朋友進入會議室
- 錄影:以影音方式錄製會議內容(如是無視訊會議,則只會錄製 聲音檔},此也是必須有權限的人

關閉與會者註記功能:關旸或開啟與會者註記的權限

語音會議:會議室音訊設定

結束會議:全體結束會議設定

14. 共享螢幕時,還可在螢幕上作註記:

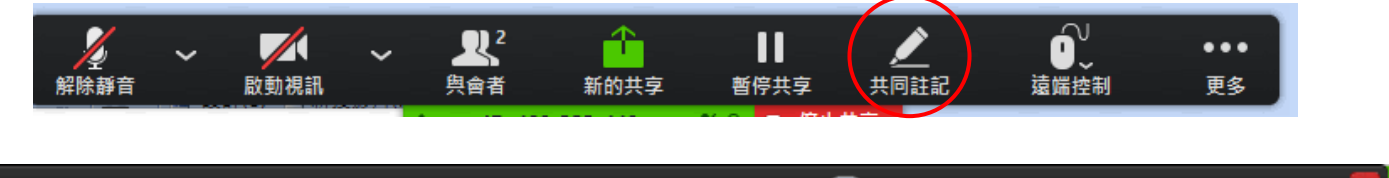

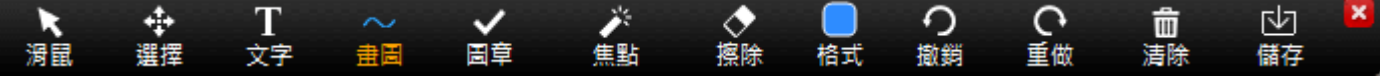

共享螢募時,註記功能說明如下:

滑鼠:以滑鼠操控共享螢幕

- 繪圖:以圖框 / 線條 .. 等或書寫方式,在共享文件中做文字 或圖框式重點註記
- 聚光燈:以色塊或圖框等呈現,引導參與者在共享時做內容瀏 覽

橡皮擦:註記發生錯誤時,可以此取消註記內容 顏色:選擇繪圖功能時,可選擇呈現顏色 還原:回復為上一個註記內容 重做:回復為下一個註記內容 清空:清空註記內容,可設定方式為三種: 清除所有繪圖 清除主持人的繪圖 清除其它人的繪圖

- 15. 若超過3人以上開會時,請大家注意麥克風的開關,在大型會議,如果同時間多人開麥克風,容易出現回音或干擾,要請未發言的人,將麥克風關閉,要發言時,則記得將麥克風打開, 否則別人就聽不到,發言完畢再記得將麥克風關閉。
- 16. 常用按鈕功能介紹:

左下角符號若出現 表示目前麥克風是打開的,只要點一下就會關閉

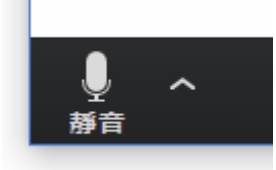

若出現以下符號表示目前麥克風是關閉的,只要點一下就會打開

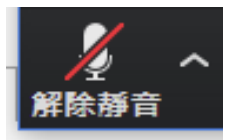

同樣視訊影像的攝影機也如下的開關,若有打斜線,表示是關閉的, 點選一下就可打開,再點一下就可關。

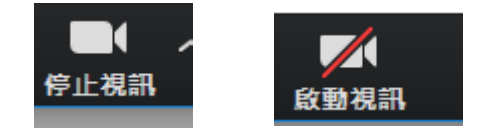

音訊設備的設定如下

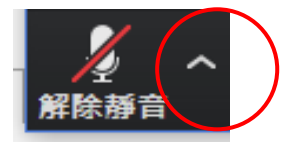

| 選擇麥克風<br>✔ FrontMic (Realtek Hig<br>預設 | yh Definition Audio) |
|----------------------------------------|----------------------|
| 選擇揚聲器                                  |                      |
| 喇叭 (Realtek High De                    | efinition Audio)     |
| ✔ 預設                                   |                      |
| 測試揚聲器&麥克風                              |                      |
| 切换到電話音頻                                |                      |
| 停用電腦語音設備                               |                      |
| 音頻設置                                   |                      |
| 同樣的視訊也可點                               | 5選如下紅圈位置 V 作設定       |
|                                        |                      |

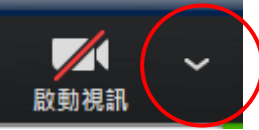

另外可進入文字聊天室,可對群組或單一與會者傳遞文字聊天訊息。 錄影:以影音方式錄製會議內容,必須是指持人授權的才可

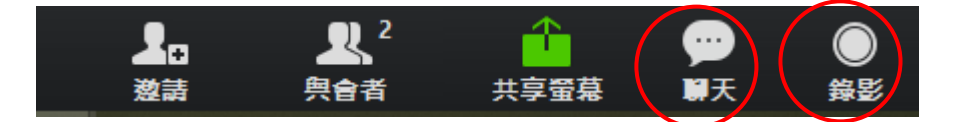

當很多人一起開視訊會議時,電腦版可以開啟成如下所有參與會 議者皆顯示的畫面,也可以選取某一位做為主要畫面,其他會縮 小或將其他隱藏。(手機或平板,因為螢幕小,就會分成好幾頁, 需要用滑的,選擇其他頁)

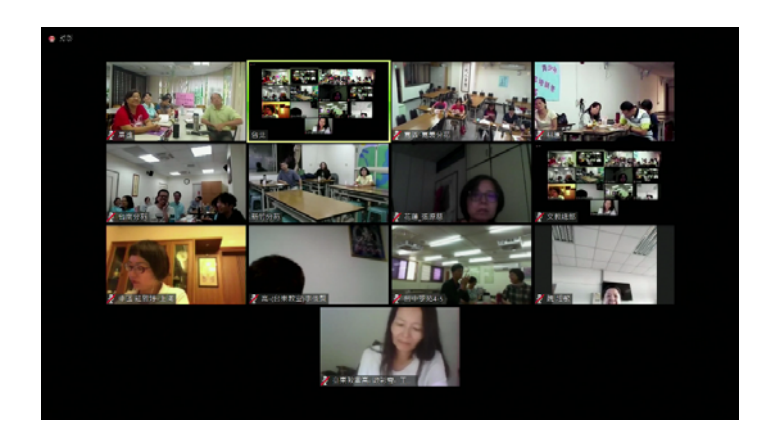

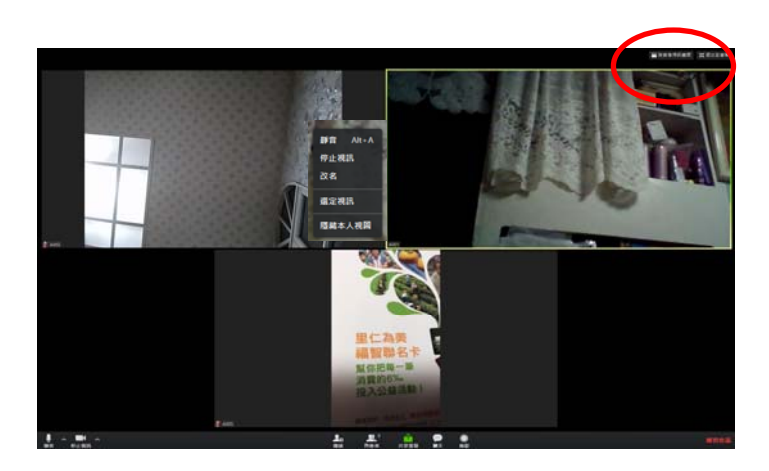

只要移動滑鼠至想要的與會者上, 就可按滑鼠右鍵,然後以「選定視訊」 作為主要螢幕畫面。

結果如下:有一主畫面,其餘會縮小

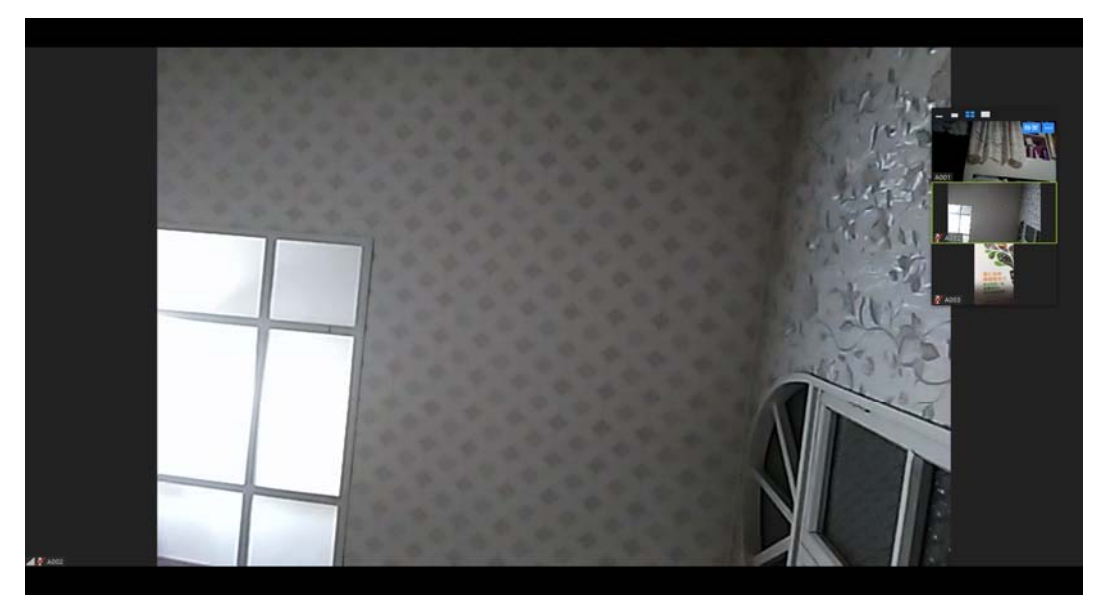

17. 其餘功能還很多,例如在本次會議內還可以召開分組會議, 另外也可以設定類似LINE的通訊群組等等功能。

- 四、 使用ZOOM視訊軟體上線參加研討會的禮儀:
- 會議過程保持靜音,要發言才打開麥克風。由於參加研討會的人 數較多,如果有人誤開麥克風,很容易造成干擾,所以希望參加 者,能注意麥克風的開闢,尤其是手機或平板,很容易因拿的時 候誤按,常自動開啟麥克風,此時容易出現回音或干擾。所以要 請未發言的人,將麥克風關閉,要發言時,則記得要將麥克風打 開,否則別人就聽不到,發言完畢馬上將麥克風關閉。
- 2. 手機或平板若能配戴耳機麥克風,可更方便使用。
- 在研討會中,如果要發言,請使用舉手功能,主持同意時,再開 麥克風發言。(舉手功能操作如下說明)
- 進入時請務必要輸入姓名等資訊以供辨識,必要時也方便主持人 知道是誰要發言等。
- 只要主持人開放,任何人都可分享螢幕,此時會議室內的每個人 都會像在看自己的螢幕一樣清楚。但是同一時間只能一人分享, 一般研討會都是分享主講者的螢幕,所以請其他人若要分享螢 幕,必須經主持人同意。
- 6. 電腦版比手機版功能更多,操作時也比較不會誤按按鈕。
- 7. 使用有線網路會比無線網路穩定。ZOOM是採用雲端會議室的概念,所以有一堆的會議室開在雲端,每個要開會的人只要進入其所屬的會議室,系統就會將與會者連在一起開會。每個與會者直接連到會議室,所以每個人的網路連線是獨立的,若網路訊號不好,也只有自己與會議室間的連線有問題,不會影響其他與會者。當然如果你是發言者,因你與會議室有連線問題,會議室內其他人可能就會聽不清。

## 舉手功能操作如下:

電腦版如下,先點選與會者,右下會出現三個點,按下去就會有舉手 的選項,點選即可

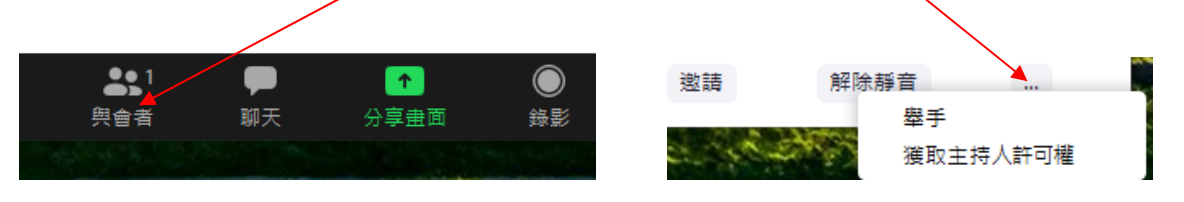

手機版或平板,則從左下或左上有…更多的選項紐,按下就會出現有 舉手的選項,按下即可。

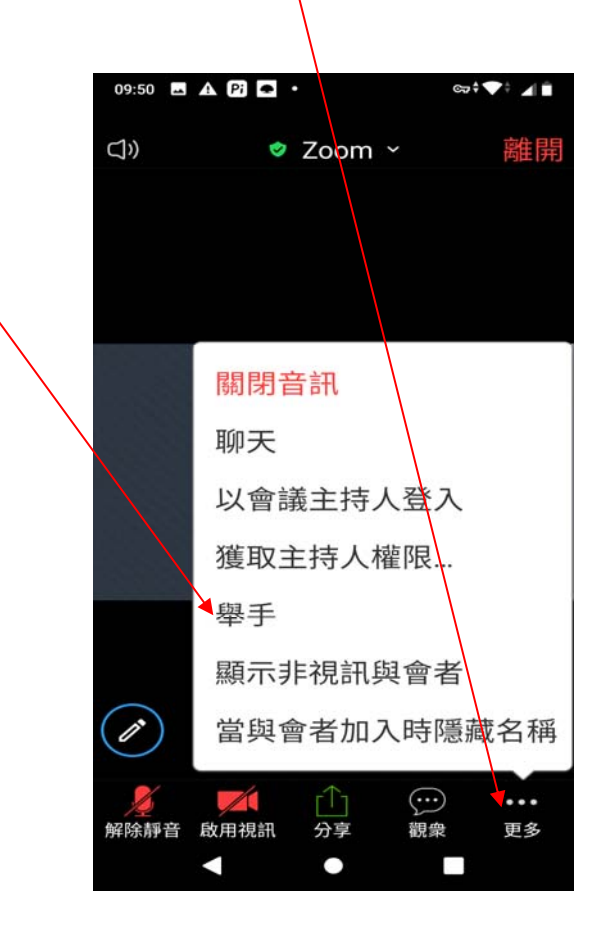